附件 2:

## 湖北医药学院药护学院 2022 年普通专升本

## 考生报考费缴费流程

1. 登录在线缴费系统。

浏览器: 360 安全浏览器等最新版的主流浏览器极速模式 ↔

网址: http://218.197.48.12

路径"湖北医药学院校园网首页(http://www.hbmu.e du.cn/)-查询与服务-学费支付与查询登录该系统。"

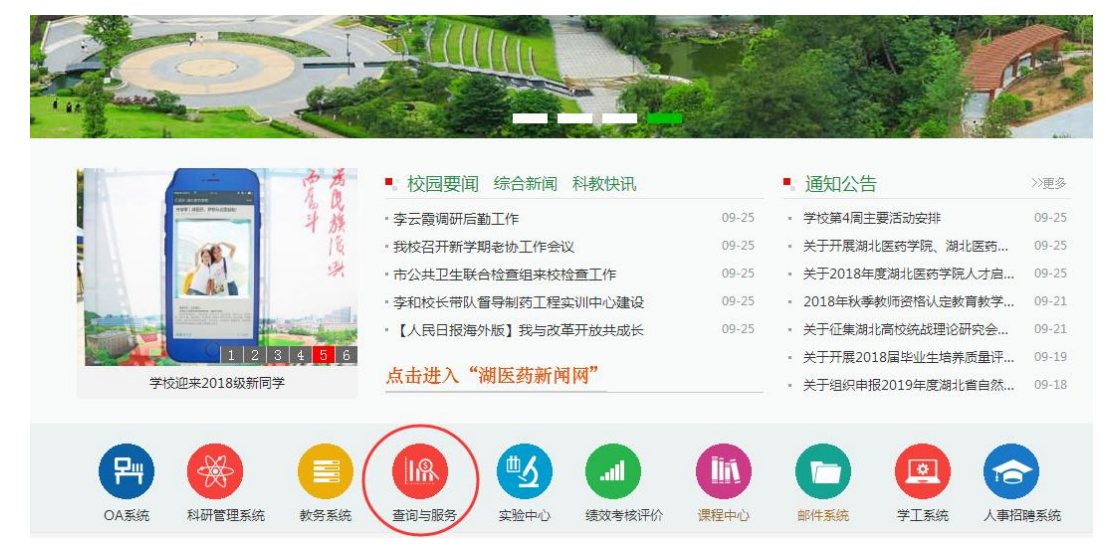

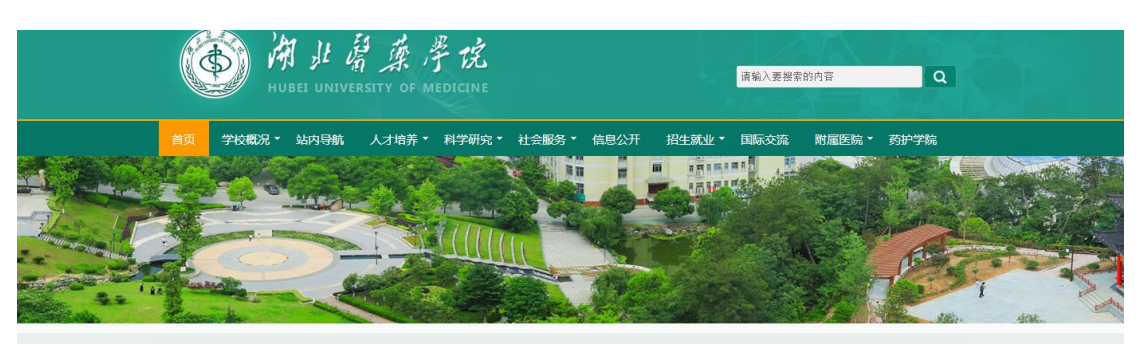

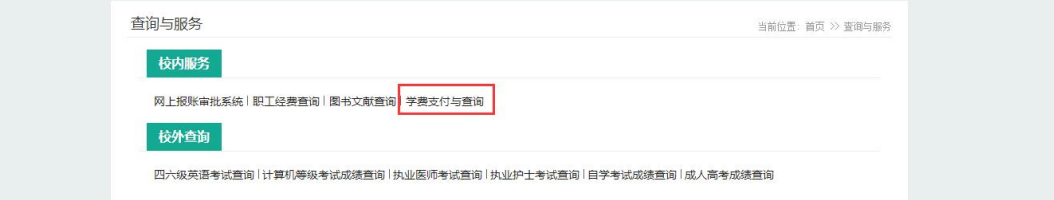

 2.考生选择"湖北医药学院药护学院",填写用户名、 密码。用户名:缴费号(登录学校报名系统 http://218.19
7.58.30/yhxy 查询);密码:身份证上8位数出生日期。

| 数字校园网上收费系统                             |                                                                                                    |
|----------------------------------------|----------------------------------------------------------------------------------------------------|
|                                        |                                                                                                    |
| 御北當葉亭院<br>HUBEI UNIVERSITY OF MEDICINE | www.attentionand.html<br>attentionand.html<br>attentionand.html<br>html<br>html |
| ▲ 用户名为学号                               | ▲ 用户名为学号                                                                                                    |
| 登录                                     | 登录                                                                                                    |
|                                        |                                                                                                    |
| 11000                                  |                                                                                                    |

## 3. 进入系统后可查看自己的缴费信息:

| 粉皮坊国际                | オレル弗         | 反位           |             |     |    |      |        |
|----------------------|--------------|--------------|-------------|-----|----|------|--------|
| <b>致于</b> 仅四周        | 为上收页.        | 尔沉           |             |     |    |      | ○ 安全退出 |
|                      |              |              |             |     |    |      |        |
| 首页 在线支付              | 5            |              |             |     |    |      |        |
|                      |              |              |             |     |    |      |        |
|                      |              |              |             |     |    |      |        |
| 我的信息                 |              |              |             |     |    |      |        |
| 批名:                  |              | <u> 光</u> 戸・ | 刊年纪時一       |     |    |      |        |
| ×11.                 |              | 13.          |             | _   |    |      |        |
| 日月]:                 |              |              | <i>≜</i> ₩: |     |    | 修改银  | 記      |
| <b>京御走信首</b> (Mathan |              |              |             |     |    |      |        |
| <b>世家安</b> 信志( 3555  | <b>担位:元)</b> |              |             |     |    |      |        |
| 收费区间                 | 收            | 费项目          | 应收金额        | 实收  | 金额 | 欠费   | 金额     |
|                      |              |              |             |     |    |      |        |
| 2020年                | 考词           | 北报名费         | 130.0       | 0.  | .0 | 1    | 30     |
| 已缴费信息 ( 缴费单          | é位:元)        |              |             |     |    | 导出所有 | 导出网上支付 |
| 收费区间                 | 收费项目         | 实收金额         | 收款方式        | 操作员 | 操作 | 时间   | 备注     |

## 4. 选择左上角"在线支付":

| <u>首页</u> 在线支付 |      |       |  |
|----------------|------|-------|--|
| 我的信息           |      |       |  |
| 姓名:            | 学号:  | 班级:   |  |
|                | 开始缴费 | 未支付订单 |  |

5. 点击开始缴费,勾选所需要缴纳的费用后,点击左下 方"微信支付"图标进入微信支付环节:

| 首页 在线支付  |                    |             |      |          |        | 返回       |  |
|----------|--------------------|-------------|------|----------|--------|----------|--|
| 我的信息     |                    |             |      |          |        |          |  |
| 姓名:      | 学                  | 룩 : 8891079 | 斑    | 及:<br>业: | 修改银行卡  |          |  |
| 订单信息     |                    |             |      |          |        |          |  |
| 选择您需要缴纳的 | <b>费用</b> (缴费单位:元) |             |      |          |        |          |  |
| 收费学年     | 收费项目               | 收费标准        | 已缴金额 | 缓交金额     | 实缴金额   | 操作       |  |
| 2020年    | 考试报名费              | 130.00      | 0.00 | 0.00     | 130.00 |          |  |
|          |                    |             |      |          | 危      | 約:130.00 |  |
| 选择支付方式   | 支付                 |             |      |          |        |          |  |

(1) 微信支付方式说明:选择微信扫码支付时,确认账 单详情后使用微信扫码进行缴费。在订单支付页面时,请继

| ■中国电信 4G 17:16 @ イ ¥ 12% ■<br>× 中国农业银行-缴费中心 ・・ | •   | •••• 中国电信<br>X | 4G<br>中国农业 | <sup>18:17</sup><br>业银行-缴费 | ◎ イ ་ * 60<br>唐中心 | 5% <b>-</b> |
|------------------------------------------------|-----|----------------|------------|----------------------------|-------------------|-------------|
| < ────────────────────────────────────         |     | <              | J          | 账单详情                       |                   |             |
| 商品名称: 学办费                                      |     | 缴费商户           |            |                            | 湖北医药:             | 学院          |
| ¥ 0.02                                         |     | 缴费项目           | ž          | 胡北医药学院20                   | 018级新生应缴          | 费用          |
|                                                |     | 学号             |            |                            |                   |             |
| 选择支付方式                                         |     | 姓名             |            |                            | i                 | ЖΞ          |
| ⑦ 农银快e支付 ▲ 推荐<br>指尖支付,极致体验                     | 2   | 身份证号           |            |                            |                   |             |
| ⑦信支付<br>古法微信田中/由田                              | 7 - | 应缴金额           |            |                            | 0.0               | 3元          |
| 又持城信用厂使用                                       | ·   | 缴费金额           |            |                            | 0.0               | 3元          |
| 确认支付                                           |     | 账单名称           |            |                            | 学                 | 杂费          |
|                                                |     | 账单支付截<br>止日期   |            |                            | 2018-12           | 2-31        |
|                                                |     |                |            |                            |                   |             |
|                                                |     |                |            | 合计: 0.03元                  | c 缴县              | aley/       |
| < >                                            |     |                | <          | >                          | >                 |             |

续选择微信支付,不要选择农银快 e 支付方式。

(2)如出现二维码无法识别(主要表现为二维码不是正 方形),请更新浏览器版本,推荐使用 360 安全浏览器极速 模式等其他最新版本的主流浏览器。